# インストールとライセンス登録の方法

MCCatalog+ Maker は、お客様にライセンス登録していただいたコンピュータでのみご利用いただけ ます。そのため、CMS からダウンロードしたインストーラを使用して行っていただくインストール作業 の他に、インターネット接続を使ったラインセンス登録の作業が必要になります。

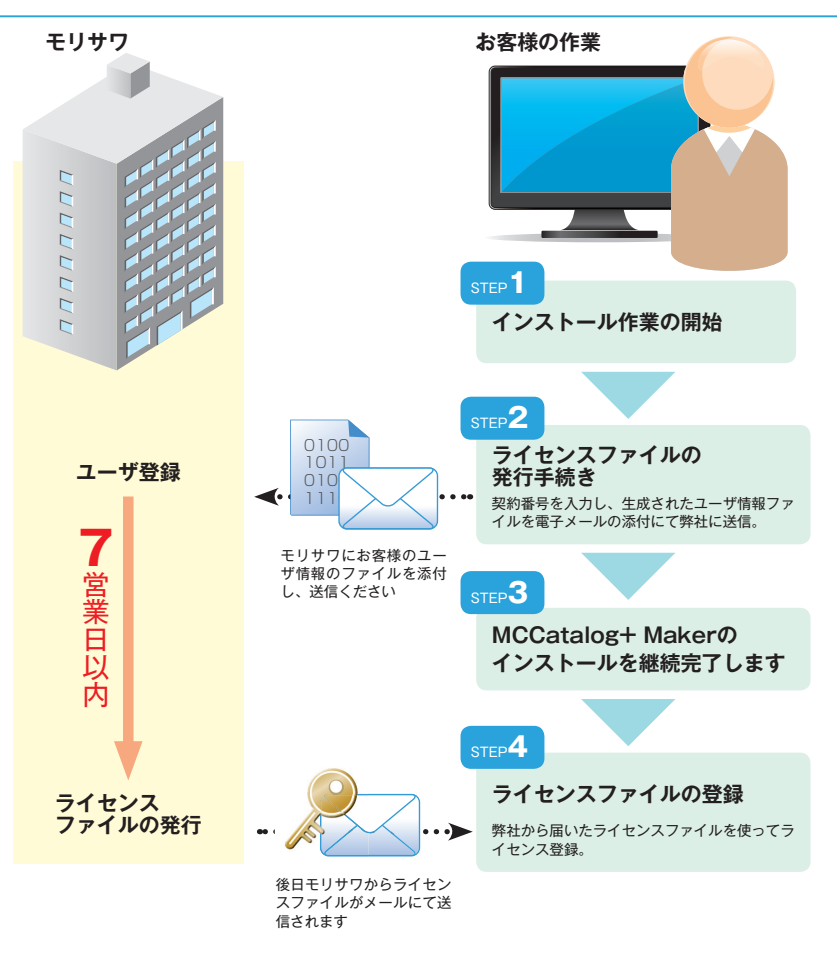

※ライセンスファイルの発行には数日かかります。ライセンス登録を行わずに 30 日を経過す ると MCCatalog+ Maker が起動しなくなりますので、余裕を持ってライセンス登録作業 を行ってください。

### **STEP1** インストールの開始

①インストーラを CMS よりダウンロードしてください。

MCCatalog+ Maker は CMS の TOP 画面の「Maker」 タブよりダウンロー

ドし、インストールを行ってください。

| TOP グループ一覧     | 基本情報 担当者設定 名種設定 ログ解析 Maker ヘルプ         | → Logout |  |  |  |
|----------------|----------------------------------------|----------|--|--|--|
| TOP Moker      |                                        |          |  |  |  |
| インストーラ         | MCCatalogPlus.Ver360.system.zip ダウンロード |          |  |  |  |
| 契約冊号           | x00X                                   |          |  |  |  |
| 翻訳エンジンのID      | xxxx                                   |          |  |  |  |
| 翻訳エンジンの初期パスワード | 2000                                   |          |  |  |  |

- ②ダウンロードした zip ファイルを解凍し、解凍後のフォルダ内の Setup.exe を実行してください。
- ③「MCCatalog+ Maker」を選択します。MCCatalog+ Maker のセットアッ プが開始され、「Install Wizard」ダイアログが表示されるので、「次へ」ボタ ンをクリックします。

#### 注意

コンピュータの日時が正しいか事前に確認して ください。また、コンピュータの日時を大きく 変更すると正常に動作しなくなる場合がありま すので、ご注意ください。

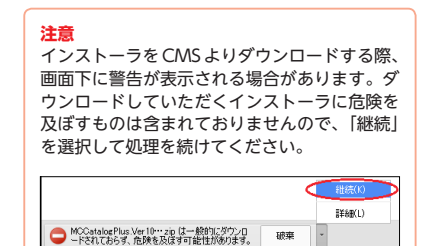

#### メモ

「Microsoft .Net Framework 2.0」のインス トールが必要とメッセージが表示された時は、 メッセージの指示に従ってインストールを完了 してください。

- ④使用許諾契約のダイアログが表示されます。内容を確認の上、問題がなければ 「使用許諾契約の全条項に同意します」のラジオボタンを選択して「次へ」ボ タンをクリックしてください。
- ⑤ライセンス手続きのため、ライセンスファイルの有無が確認画面に表示されま す。「まだライセンスファイルを受け取っていません。」を選択し、「次へ」ボ タンをクリックします。

## step2 ユーザ登録手順

- ①「契約番号」と「PC 名」入力画面が表示されます。

  - (2)「PC 名」は初期値として、お使いのコンピュータ名が入力されています。 2バイト文字をお使いの場合は半角英数字記号(ファイル名として利用出来 るもの)に変更してください。
  - (3) 入力後、「次へ」ボタンをクリックします。

#### ②登録情報の送信

- (1) ご入力いただいた情報を弊社に送付頂きます。
- 「次へ」ボタンをクリックしてユーザ情報ファイルの保存先を指定してくだ さい。
- ・電子メールソフトが起動しますので、保存されたユーザー情報ファイルを添付して、件名、本文は空白のまま送信してください。

| ライセンスの手             | 焼きについて                    |             |          |       |       |
|---------------------|---------------------------|-------------|----------|-------|-------|
| ソフトウェアをご<br>ご利用される/ | 利用いただくために、<br>ヘンコンの情報を利用し | パユーザー情報ファイル | しを作成します。 |       |       |
| 手続きされない<br>必ず手続きをi  | い場合は30 日間でソフ<br>行ってください。  | トウェアの動作が制限さ | されますので   |       |       |
|                     |                           |             |          |       |       |
|                     | ◎ ライセンス手続き                | きを開始する。     |          |       |       |
|                     | ◎ この手続をスキ                 | ップする。       |          |       |       |
|                     |                           |             |          |       |       |
|                     |                           |             |          |       |       |
|                     |                           |             |          |       |       |
|                     |                           |             |          |       |       |
|                     |                           |             |          |       |       |
|                     |                           |             |          |       |       |
|                     |                           |             |          |       |       |
|                     |                           |             | < 戻る(B)  | (N)>) | キャンセル |
|                     |                           |             |          |       |       |

電子メールの送信がライセンスファイルの発行手続きとなります。

●電子メールソフトが起動できなかった場合

・保存されたユーザ情報ファイルをインターネットに接続されているコン ピュータに移動させ、「license@morisawa.co.jp」宛てにファイルを添付 して送信してください。件名、本文は空白でかまいません。 **メモ** サポートの際に PC 名に入力された名称を使用 する場合があります。

メモ ユーザ情報ファイルのファイル名は**「契約番号** \_**PC 名.bin」**です。

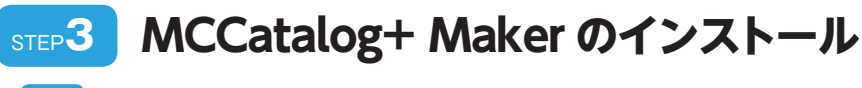

① step2 の継続画面から指示に従いインストールを進めてください。

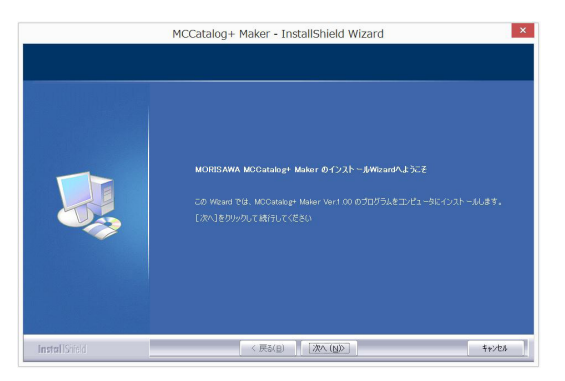

②ライセンス登録ツールのインストールが開始されるので、画面の指示に従い、 インストールしてください。

③完了ダイアログが表示されますので、「完了」ボタンをクリックします。

以上でソフトウェアのインストールは完了です。

#### step4 ライセンス登録

①弊社から電子メールにてライセンスファイルが届きます。

- ●7営業日以内に弊社よりライセンスファイルを添付したメールを送付しま す。
- ②ライセンスファイルを登録するコンピュータに保存します。
- ③「すべてのプログラム」-「MORISAWA」-「Tools」から「ライセンス登録ツー ル」を起動します。
- ④「…」ボタンをクリックします。選択画面からライセンスファイルを指定して
  「OK」ボタンをクリックします。

| ñ | ライセンス登録ツール     | X     |
|---|----------------|-------|
|   | ライセンス・ファイルの場所: |       |
|   |                | A     |
|   |                | ¥     |
|   |                | 登録 終了 |

- **⑤「登録」ボタンをクリックします。**
- ⑥ご契約製品のソフトウェアライセンス情報が登録されます。 以降、お客様はライセンス証明書に記載されている期日まで、ご利用いただけ

注意 インストール終了後、コンピュータ再起動のア ラートが表示された場合は、必ずコンピュータ の再起動を行ってください。 再起動しないままご利用された場合、正常に動 作しない場合があります。

ライセンス発行手続きと、MCCatalog+ Makerのインストールは一連の作業となって います。途中で終了しないようにしてください。

メモ ライセンスファイルのファイル名は「MA-契 約番号\_PC名\_弊社管理番号.lic」です。

メモ ライセンスファイルを、「ライセンス・ファイ ルの場所」のエディットボックスにドラッグア ンドドロップすることでもライセンスファイル の選択が可能です。

ます。

## トラブルシューティング

- ① MCCatalog+ Maker を同じ PC に再インストールする場合
  - (1)「修復」か「削除」を選ぶ画面が出てくる場合は「修復」を選んで再インストールしてください。
  - (2) (1) の画面が表示されない場合や、MCCatalog+ Maker を削除した PC にインストールする場合は、 smp1 の④の後、下記の画面が表示されますの で、「いいえ」をクリックして MCCatalog+ Maker のインストールのみ行 います。

| 質問 |                           | ×             |
|----|---------------------------|---------------|
| ?  | ライセンス情報は既に存<br>もう一度登録を行いま | 字在します。<br>すか? |
|    | (tuy)                     |               |

#### ②コンピュータを変更する場合

コンピュータの故障や移行のため、MCCatalog+ Maker を利用するコ ンピュータを変更する場合には申請を行っていただく必要があります。 MCCatalog+ CMS のヘルプに記載の Q&A をご参照ください。 注意

変更前のコンピュータからは本ソフトウェアを 必ずアンインストールしてください。故障など により、起動不可の場合はこの限りではありま せんが、不正利用が発覚した場合は損害賠償を 求めることがありますのでご注意ください。